## Útmutató

## a szakdolgozat feltöltéséhez Hallgatók számára

## **Tisztelt Hallgató!**

A szakdolgozat elektronikus feltöltéséhez a Tanulmányi Rendszerbe az alábbi útmutató ad segítséget.

A hallgatói webes felületen a Tanulmányok/Szakdolgozat/Szakdolgozat jelentkezés menüpontban a szakdolgozati témajelentkezés, vagy az ügyintéző által felvitt szakdolgozati adatok tekinthetők meg.

A szakdolgozat sorának végén a + jelre kattintva elérhető a Szakdolgozat feltöltése funkció.

| zakdolgozat jelentkezések                                                                             |                         |                  |                       |                                  |                                                          | * 🔎         |
|----------------------------------------------------------------------------------------------------|-------------------------|------------------|-----------------------|----------------------------------|----------------------------------------------------------|-------------|
| Műveletek: Jelentkezések sorrendezése                                                                 |                         |                  |                       |                                  | Bővebb<br>Szakdolgozat feltöltése                        | ) •         |
| Téma                                                                                                  | Cím                     | Oktatói vélemény | Beosztás<br>eredménye | Oktató                           | Szakdolgozat megtekintése<br>Szakdolgozat adatainak nyon | itatása     |
| teszt tema, temakor atirom kliensben hiba ellenorzese celjabol<br>kell ekkora szoveg, ennyi eleg lesz | Hosszú cím<br>mert tesz | Nem támogatott   | ×                     |                                  |                                                          |             |
| Téma                                                                                                  | Előzetes cím            | Támogatott       | <b>V</b>              | Kisantal Tamá:<br>Matula Ottó ba | s Dr.,<br>ácsi                                           | •           |
| Találatok száma:1-2/2 (0 ms)                                                                          |                         |                  |                       |                                  | Műveletek: Jelentkezések se                              | orrendezése |

A gomb megnyomását követően egy felugró ablak kéri be a szakdolgozat végleges címét. A cím nyelvesíthető, de nem kötelező. A szakdolgozat feltöltését követően a végleges cím nem módosítható, javítható.

| ulmányok Tárgyak Vizsgák                       | Pénzü                                             | gvek Információ Ü           | gvintézés             |                       |  |  |  |
|------------------------------------------------|---------------------------------------------------|-----------------------------|-----------------------|-----------------------|--|--|--|
| Figyelem                                       |                                                   |                             |                       | 2                     |  |  |  |
| at/Szak<br>adás a kec 🕕 Kérem adja meg a       | ker Kérem adja meg a szakdolgozat végleges címét! |                             |                       |                       |  |  |  |
| entkezé:                                       |                                                   | Magyar ▼<br>Magyar<br>Angol |                       |                       |  |  |  |
| kezések (Tovább Mégsem                         |                                                   | Nemet                       |                       |                       |  |  |  |
|                                                | Cím                                               | Oktatói vélemény            | Beosztás<br>eredménye | Szak<br>bírál<br>stát |  |  |  |
| or stirom klienchen hihs ellenorzese celishol. | Hosezú                                            | cím                         | A                     |                       |  |  |  |

A Tovább gombra kattintva megjelenik egy fájlfeltöltő ablak.

| Szakdolgozat feltöltés | e                  | ? 🖉 |
|------------------------|--------------------|-----|
| Típus:                 | Szakdolgozat típus | T   |
| Nyelv:                 | magyar             | •   |
| Megjegyzés:            |                    |     |
| Dokumentum feitoitese  |                    |     |
| + Fájl feltöltése      |                    |     |
|                        |                    |     |
|                        |                    |     |
|                        |                    |     |
|                        |                    |     |
|                        |                    |     |
|                        |                    |     |
| Mentés Vissza          |                    |     |

A létrehozandó dokumentum esetében a típusok nem választhatók, a nyelv és a megjegyzés szabadon változtatható, beírható. A +Fájl feltöltésére kattintva megjelenik a fájlkiválasztó ablak, amellyel megkezdődhet a dokumentum feltöltése. A feltöltés addig tart, amíg a Mentés gomb feletti szürke sávban megjelenik a fájl címe, vagy a program hibaüzenetet nem ír ki.

| zésel               |                                 | ſár         | árgyak Vizsgák Pénzügyek Információ Ugyintézés<br>Siker | 2    |
|---------------------|---------------------------------|-------------|---------------------------------------------------------|------|
| ek sor              | Erasmus+ személyzeti pályázat 2 | zat<br>chez | zat<br>hez Sikeres feltöltés                            |      |
|                     |                                 |             |                                                         |      |
| om klie<br>eleg les | Mentés Vissza                   | ezé         | Vissza                                                  |      |
|                     | Előzetes cím Támor              |             | Cím Oktatói vélemény Beosztás Ok                        | tató |

A Mentés gombra kattintva a dokumentum létrehozásra kerül és a fájl feltöltődik. Csak PDF formátumú, maximum 6 MB méretű dokumentumokat lehet feltölteni. A feltöltés csak egyszer tehető meg. Az első feltöltést követően a szakdolgozati fájlt cserélni a hallgatói webes felületről nincs lehetőség.